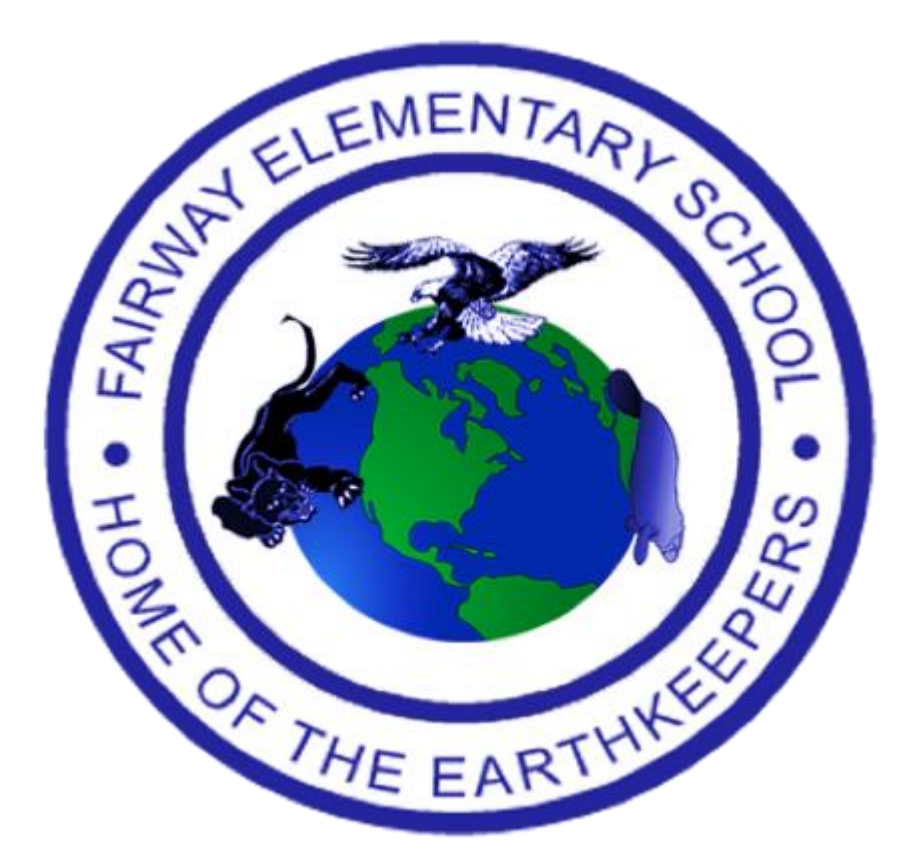

# **Fairway Elementary**

# Technology Guide for Parents

# **Clever Login From Home**

**Clever** is a platform where students can find most of the applications used at school. Clever is accessible from home on computers, tablets, and other mobile devices with access to the Internet. You will need an up-to-date browser (ie. Edge, Chrome, Safari) to open the Clever portal. Once logged in, the student will be able to access all the applications they use during school.

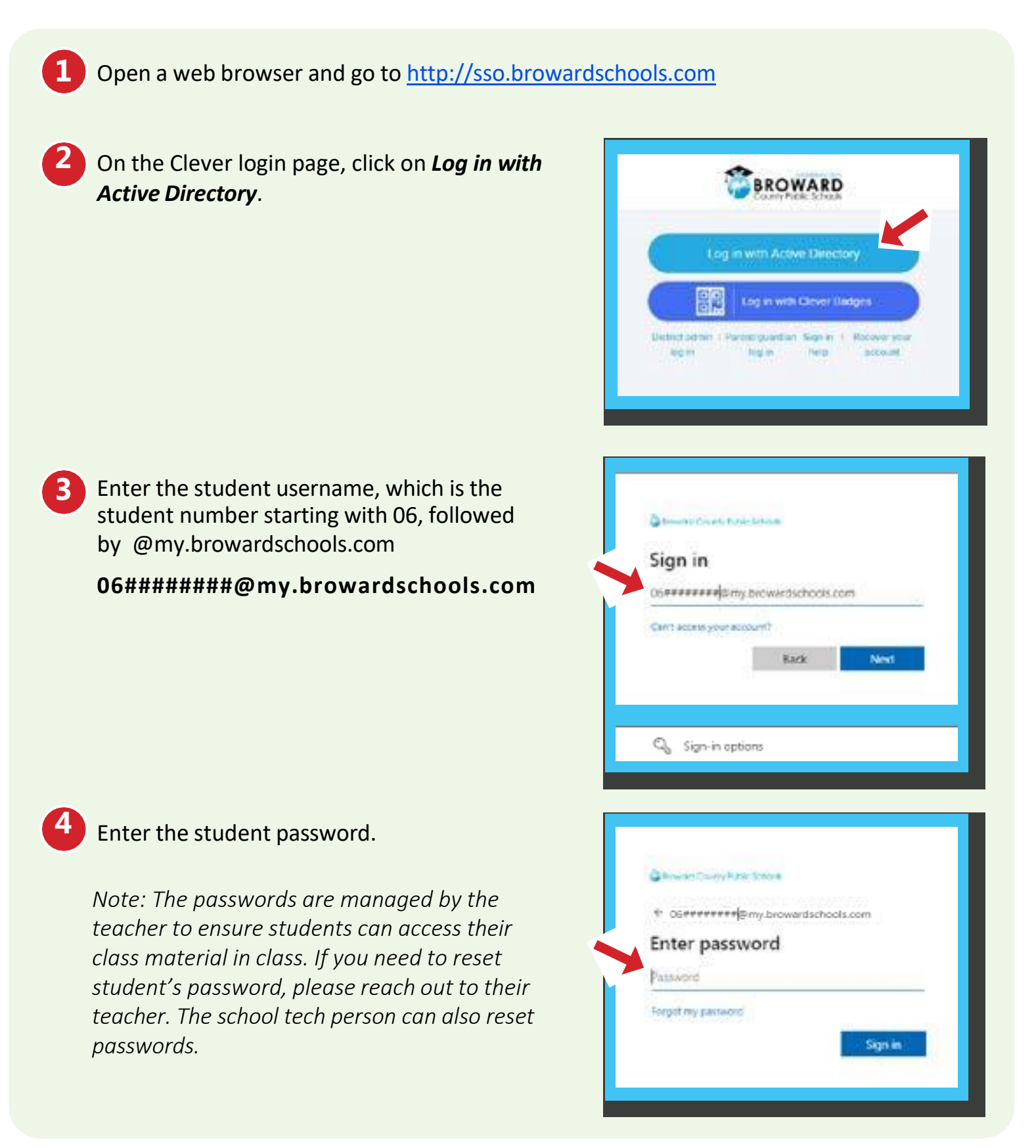

# Virtual Counselor

**Virtual Counselor** provides parents and students access to graduation status, test scores, report cards, and other pertinent information. Parents and students will need Internet access.

# GO TO VIRTUAL COUNSELOR

Open the Virtual Counselor application in Clever or open a web browser and go to <u>bcps.browardschools.com/virtualcounselor</u>

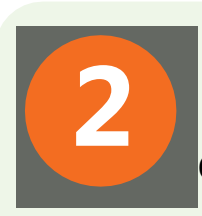

## LOGIN AS STUDENT

#### Click on the STUDENT button.

Note: Students in <u>Elementary</u> school will use the <u>STUDENT portal</u> to access virtual counselor. Middle and High School students will access the PARENT portal.

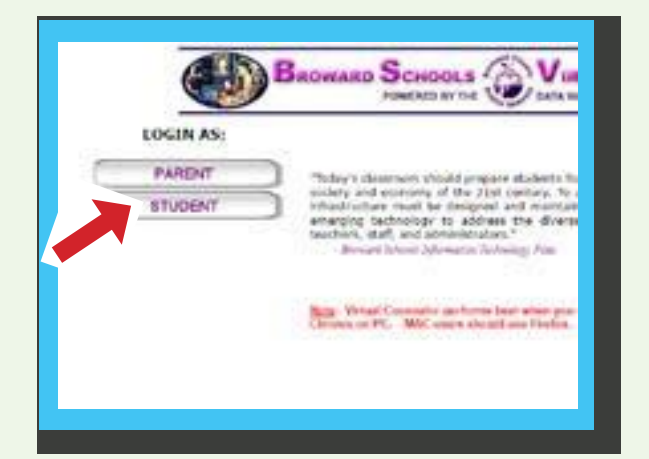

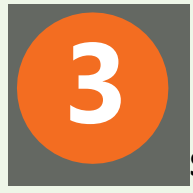

### **ENTER ID AND PASSWORD**

Student Number: Enter the student's 10 digit Student ID number starting with 06 ex. 0612345678

Password: Student birthdate mm/dd/yyyy ex. 04/16/2012

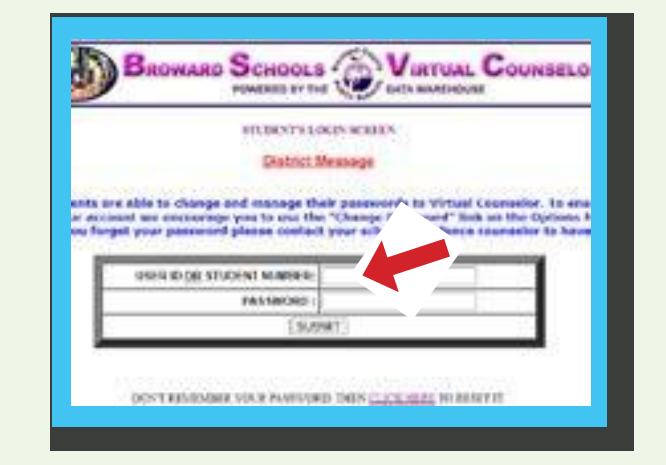

# **Student FAST Scores**

To access the student **FAST** (Florida Assessment of Student Thinking) scores, you will need to go to Florida's Department of Education Family Portal.

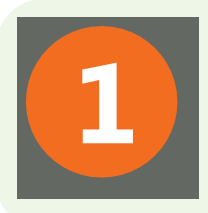

## **GO TO VIRTUAL COUNSELOR**

Open a web browser and go to <u>bcps.browardschools.com/virtualcounselor</u> Follow Virtual Counselor login instructions.

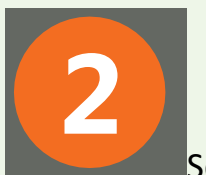

### **GO TO FAMILY PORTAL**

Select FSA Family Portal Information under STUDENT INFO pull-down menu.

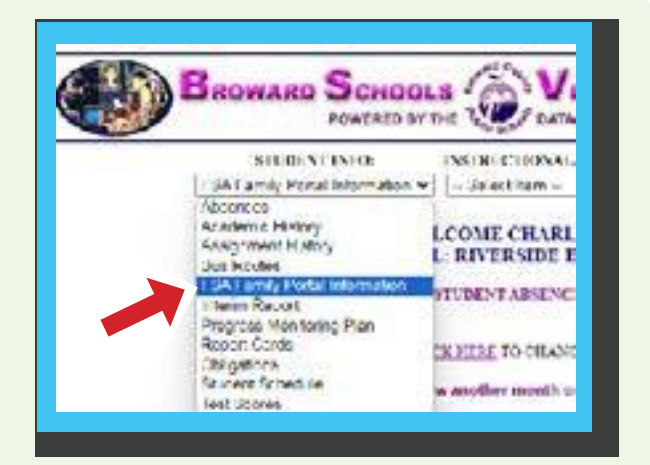

3

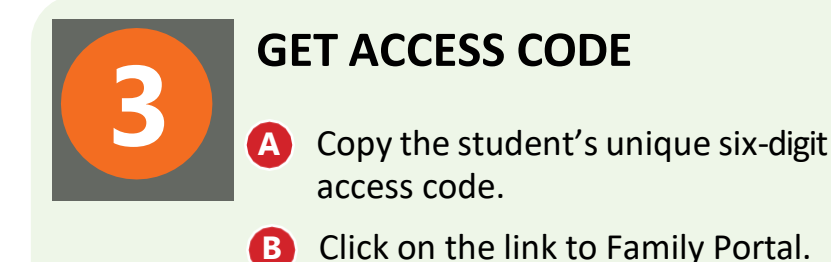

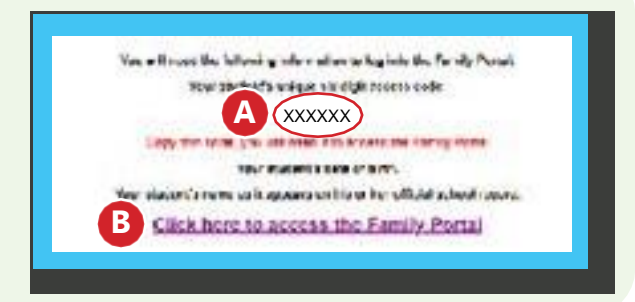

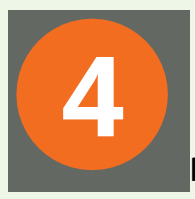

### **SIGN IN TO FAMILY PORTAL**

Fill in all required information including the 6-digit code from step 3.

Click SIGN IN button.

| Date of Byth         |             |         |           |   |       |
|----------------------|-------------|---------|-----------|---|-------|
|                      | Meetro      |         | <u>in</u> | • | 'take |
| Fest Name:           | and Roberts |         |           |   |       |
| By any the boost and | 18192       | eve las | a st Va   | 4 |       |

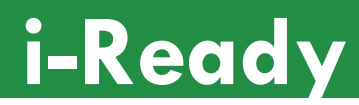

**i-Ready** is an application for reading and mathematics. This application can be found in Clever under this icon:

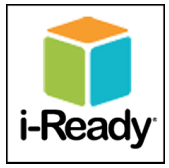

Supported Browsers and Operating Systems:

For the best user experience, please use **Google Chrome browser** with Microsoft Windows devices (laptops, desktops), Apple MacOS devices (MacBooks, iMacs), and Chrome OS devices (Chromebooks). For the complete list of supported systems and browser versions refer to the chart below:

| Operating System                   | Edge®         | Safari®        | Firefox <sup>®</sup> | Chrome™       |
|------------------------------------|---------------|----------------|----------------------|---------------|
| Windows <sup>®</sup> 10            | 113 or higher | N/A            | 111 or higher        | 113 or higher |
| Windows 11                         | 113 or higher | N/A            | 111 or higher        | 113 or higher |
| MacOS <sup>®</sup> 10.15 or higher | **            | 16.1 or higher | 111 or higher        | 113 or higher |
| Google Chrome™ OS*                 | N/A           | N/A            | N/A                  | 113 or higher |

--- <u>Android</u> devices (Samsung, Pixel, Motorola etc. phones or tablets) are <u>not supported</u> for use with i-Ready.

--- iOS (Apple iPhones) are not supported.

--- <u>iPadOS</u>, (Apple iPads) system version 15 or higher only, version 14 or lower are <u>not</u> <u>supported</u>. Both, *Clever* application and *i-Ready Connect* application must be downloaded in order to make i-Ready work on iPads.

Note: School does not provide tech support services of any kind on personal devices.